DAW - SM8: Desplegament d'aplicacions web Curs 2024-25 A3: Desenvolupament i desplegament d'una aplicació web d'accés a servei de directori sobre un servidor d'aplicacions

# PROJECTE DE DESPLEGAMENT D'APLICACIONS PHP PER ACCEDIR A BASES DE DADES LDAP SOBRE ZEND SERVER UTILITZANT EL FRAMEWORK LAMINAS

# PART 1: INSTAL·LACIONS I CONFIGURACIONS INICIALS

Pàgina 2: Instal·lació del sistema operatiu Debian Linux 10.10.0

Pàgina 2: Instal·lació i configuració inicial d'openLDAP (servidor de bases de dades LDAP)

Pàgina 3: Instal·lació i configuració Inicial de Zend Server

Pàgina 5: Instal·lació de Zend Studio

#### Curs 2024-25

A3: Desenvolupament i desplegament d'una aplicació web d'accés a servei de directori sobre un servidor d'aplicacions

## 1.- Instal·lació de Debian 10.10.0

- Descarrega la ISO de Debian i instal·la el sistema sobre una nova màquina virtual d'acord a les indicacions d'instal·lació que pots trobar aquí, tenint en compte que: 0
  - A la secció 3.1:
    - A l'apart 2 el nom de la màquina serà zend-xxyyzz a on xx són les 2 primeres lletres del teu nom, yy les 2 primeres lletres del teu primer cognom i zz són les 2 primeres lletres del teu segon cognom. La imatge serà debian-10.10.0-amd64-DVD-1.iso.
    - La memòria millor de 2048MB si el teu sistema t'ho permet. Si pots posar 2 CPUs millor. Un disc dur de 20GiB és suficient.
    - A l'apartat 3 la xarxa ha de ser Adaptador Pont (Bridge).
    - A l'apartat 10, el nom de l'ordinador serà zend-xxvvzz a on xx són les 2 primeres lletres del teu nom, yy les 2 primeres lletres del teu primer cognom i zz són les 2 primeres lletres del teu segon cognom. El domini serà clotfie.net.
    - A l'apartat 11, el nom de l'usuari serà xxyyzz a on xx són les 2 primeres lletres del teu nom, yy les 2 primeres lletres del teu primer cognom i zz són les 2 primeres lletres del teu segon cognom.
    - A l'apartat 23, NO instal·lis el servidor web i tampc GNOME!!!!!!
    - L'apartat 24 no sortirà si has seleccionat només un escriptori (MATE).
  - 0 A la secció 3.2:
    - A l'apartat 8 → Instal·la linux-headers-4.19.0-26-amd64.
  - A la secció 3.3: 0
    - A l'apartat  $1 \rightarrow El$  dipòsits de software no lliure es diuen **non-free** per **Debian10.10.0**. L'opció non-free-firmware NO fucionarà.
- Un cop el sistema estigui funcionant normalment, afegeix el teu xxyyzz usuari als grups vboxsf i sudo. Executa com a root:

## gpasswd -a xxyyzz sudo gpasswd -a xxyyzz vboxsf

i a continuació fes un logout i login de l'usuari xxyyzz.

Instal·la Geany, caja-open-terminal i mate-tweak. Executa:

# sudo aptitude install geany caja-open-terminal mate-tweak

#### 2- Instal·lació del servidor LDAP

Abans de començar executa:

### sudo aptitude update sudo aptitude upgrade

Instal la el servidor LDAP i les utilitat per gestionar-lo executant:

## sudo aptitude install slapd Idap-utils

NOTA: La contrasenya proposada per l'administrador d'OpenLDAP serà fieclot.

Executa l'assistent de configuració del servidor LDAP:

# sudo dpkg-reconfigure -plow slapd

Curs 2024-25

A3: Desenvolupament i desplegament d'una aplicació web d'accés a servei de directori sobre un servidor d'aplicacions

- Configura el servidor amb els següents paràmetres:
  - Voleu ometre la configuració del servidor openLDAP?: **No**
  - Nom del domini DNS: clotfje.net
  - Nom de l'organització: clotfje.net
  - Contrasenya de l'administrador: fjeclot
  - Tipus de Base de Dades (si ho demana): **MDB**
  - Eliminació de la base de dades en purgar slapd: Sí
  - Moure la base de dades anterior?: Sí
- Comprova amb l'ordre sudo slapcat
  - El nom distintiu (DN) complet del domini amb el qual treballa la base de dades LDAP
  - EL DN de l'administrador del servidor de base de dades LDAP.

## <u>3- Instal·lació de l'eina de gestió del servidor LDAP Apache Directory Studio</u>

- Instal·la Java Development Kit. Executa: sudo aptitude install openjdk-11-jdk
- Instal·la <u>Apache Directory Studio</u> (amb les instruccions que hi ha a la web de descarrega) i realitza una connexió amb LDAP. Crea un enllaç a l'escriptori de l'aplicació i afegeix la icona **icon.pxm** a l'enllaç.
- Primer, tanca la pàgina de benvinguda i a continuació configura una nova connexió amb el servidor LDAP. La configuració d'Apache Directory Studio per poder establir la connexió amb el servidor LDAP seria aquesta:
  - Connection name: **sm8a3**
  - Hostname: localhost
  - Encryption method: No encryption
  - Authentication method: Simple Authentication
  - Bind DN or user: **cn=admin,dc=clotfje,dc=net**
  - Bind password: **fjeclot**
  - Altres paràmetres: opcions per defecte
  - Comprova que:
    - S'estableix una connexió
    - Pots tancar la connexió un cop establerta
    - Pots tornar-la a establir la connexió tancada.

# 4- Instal·lació del servidor d'aplicacions Zend Server 2021.4.1 sobre Debian Linux 10.10.0

• Abans de començar executa:

#### sudo aptitude update sudo aptitude upgrade

• Entra a la web per descarregar el programari del servidor d'aplicacions PHP **Zend Server 2021.4.1** en període de proves de 30 dies anant a:

#### https://www.zend.com/downloads/zend-server

i seleccionant FAMILY = Linux, PLATFORM = Linux64-bit i VERSION = 2021.4.1 PHP 7.1-7.4. A continuació has de fer clic a Donwload.

#### Curs 2024-25

A3: Desenvolupament i desplegament d'una aplicació web d'accés a servei de directori sobre un servidor d'aplicacions

- Hauràs d'omplir un formulari que sortirà de fer clic a Download. Utilitza el compte que vas utilitzar per crear un compte de Github. La resta de dades del formulari poden ser inventades, només importa el correu.
- Descarrega el fitxer amb el servidor d'aplicacions i còpia el valor del MD5 Checksum. El fitxer amb el servidor d'aplicacions Zend Server es trobarà al directori Baixades del teu usuari i el nom del fitxer serà ZendServer-2021.4.1-RepositoryIntaller.tar.gz.
- Executa:

## md5sum ZendServer-2021.4.1-RepositoryIntaller.tar.gz

i comprova que el checksum resultant és igual al suministrat pel fabricant a la seva web. Això ens assegura la integritat del fitxer descarregat. És a dir, el fitxer no ha estat modificat durant el procés de descarrega.

- Descomprimeix el fitxer ZendServer-2021.4.1-RepositoryIntaller.tar.gz. Un cop el fitxer hagi estat descomprimit, trobaràs una nova carpeta de nom ZendServer-RepositoryIntaller-linux.
- Des de l'interpret d'ordres, entra dins del directori ZendServer-RepositoryIntaller-linux i executa el programa install\_zs.sh amb l'ordre:

## sudo ./install\_zs.sh

**Nota 1:** No et preocupis si durant el procés d'instal·lació surt un error d'aturada de l'**apache**. El programa d'instal·lació soluciona el problema posteriorment.

• Al final de la instal·lació, el sistema mostrarà un missatge similar a aquest:

| ***************************************                              | *** |
|----------------------------------------------------------------------|-----|
| * Zend Server was successfully installed.                            | *   |
| *                                                                    | *   |
| * To access the Zend Server UI open your browser at:                 | *   |
| <pre>* https://<hostname>:10082/ZendServer (secure)</hostname></pre> | *   |
| * or                                                                 | *   |
| <pre>* http://<hostname>:10081/ZendServer</hostname></pre>           | *   |
| ***************************************                              | *** |

- Troba l'adreça IP de la teva màquina virtual i modifica el fitxer hosts del teu equip físic de manera que es pugui accedir a la màquina virtual pel seu nom zend-xxyyzz.clotfje.net (a on xxyyzz és el teu nom identificador de servidor a partir del teu nom i cognoms).
- Accedeix a la web d'administració de Zend Server des del navegador del teu equi físic connectantte a la següent URL:

## http://zend-xxyyzz.clotfje.net:10081

- A la primera pàgina que es mostra, accepta la llicència de Zend Server.
- A la següent pàgina "Zend Server Profile Options" selecciona l'opció **Development** (opció més indicada per desenvolupadors).
- A la següent pàgina indica els següents passwords:
  - El password per admin (l'usuari administrador de Zend Server): FjeClot25#
  - El password opcional pel developer (l'usuari desenvolupador): ClotFje25#

#### Curs 2024-25

A3: Desenvolupament i desplegament d'una aplicació web d'accés a servei de directori sobre un servidor d'aplicacions

• A la següent pàgina fes clic a **Launch** per accedir a la web d'administració del servidor d'aplicacions PHP Zend Server per primera vegada. Després d'un temps (que pot durar al voltant d'un minut més o menys i que pot varir en funció del teu equip físic) s'hauria de veure una pàgina com aquesta:

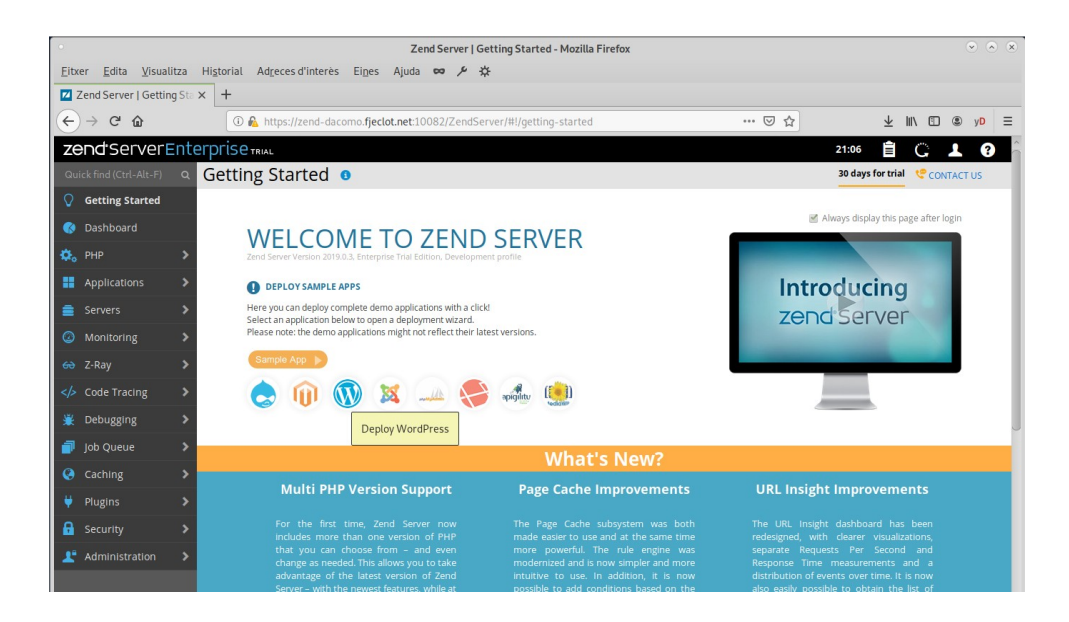

#### 5- Instal·lació de Zend Studio

 Entra a la web per descarregar el programari del servidor d'aplicacions PHP Zend Server 2019.0.7 -PHP 7.1-7.3 en període de proves de 30 dies anant a:

#### https://www.zend.com/downloads/zend-studio

i seleccionant FAMILY = Linux, PLATFORM = Linux64-bit i VERSION = 13.6.1. A continuació has de fer clic a **Donwload**.

Hauràs d'omplir un formulari que sortirà de fer clic a **Download**. Utilitza el compte de **Gmail** o **protonmail** que vas utilitzar per crear un compte de **Github**. La resta de dades del formulari poden ser inventades, només importa el correu.

- Descarrega el fitxer amb el servidor d'aplicacions i còpia el valor del MD5 Checksum. El fitxer amb el servidor d'aplicacions Zend Server es trobarà al directori Baixades del teu usuari i el nom del fitxer serà ZendStudio-13.6.1-linux.gtk.x86\_64.tar.gz.
- Executa:

# md5sum ZendStudio-13.6.1-linux.gtk.x86\_64.tar.gz

i comprova que el checksum resultant és igual al suministrat pel fabricant a la seva web. Això ens assegura la integritat del fitxer descarregat. És a dir, el fitxer no ha estat modificat durant el procés de descarrega.

- Descomprimeix el fitxer ZendStudio-13.6.1-linux.gtk.x86\_64.tar.gz. Un cop el fitxer hagi estat descomprimit, trobaràs una nova carpeta de nom ZendStudio. Dins d'aquesta carpeta trobaràs un programa de nom ZendStudio que és l'IDE de desenvolupament ZendStudio 13.6.
- Crea un enllaç a l'escriptori de l'aplicació i afegeix la icona **icon.pxm** a l'enllaç.